## PROCÉDURIER

Procéder aux étapes suivantes après l'échéance et avant de commencer la correction

1. Aller dans la bibliothèque SharePoint de la classe :

Fichiers > Ouvrir dans SharePoint > Contenu du site > Student Work > Paramètres > Paramètres de contrôle de version

| Général Publications Fichiers Bloc-notes de classe Devoirs Notes Insights Beedle - Liste de classe + |                      |                                                                 |                          |  |
|----------------------------------------------------------------------------------------------------|----------------------|-----------------------------------------------------------------|--------------------------|--|
| + Nouveau 🗸 🛧 Téléverser 🗸 🤤 Synchronise                                                             | er 🐵 Copier le lien  | ightarrow Télécharger $ ightarrow$ Ajouter du stockage en nuage | 😵 Ouvrir dans SharePoint |  |
| General                                                                                              |                      |                                                                 |                          |  |
| □ Nom ∨                                                                                              | Modifié $\checkmark$ | Modifié par $\vee$                                              |                          |  |
| Supports de cours                                                                                    |                      | Claude Bouchard                                                 |                          |  |
| dossier                                                                                              | 25 août              | Bamba Seye                                                      |                          |  |
| employee-health-and-wellness-sample-cou                                                              | 24 avril             | Patrice Ladroue                                                 |                          |  |
|                                                                                                    |                      |                                                                 |                          |  |

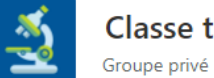

Classe test - FAD - Bamba S.

| Accueil           | $+$ Nouveau $\vee$     |                                     |    |
|-------------------|------------------------|-------------------------------------|----|
| Teams             |                        |                                     |    |
| Conversations     | Contenu Sous-sites     |                                     |    |
| Documents         |                        |                                     |    |
| Bloc-notes        | Ď Nom                  | Туре                                | ÉI |
| Pages             | Bibliothèque de styles | Bibliothèque de documents           | 0  |
| Supports de cours | 🖻 Class Files          | Bibliothèque de documents           | 71 |
| Contenu du site   | 🖻 Documents            | Bibliothèque de documents           | 8  |
| Corbeille         | Modèles de formulaire  | Bibliothès de documents             | 0  |
| Modifier          | Pièces jointes Affiche | er les actions othèque de documents | 17 |
|                   | 🖻 Student Work         | : Bibliothèque de documents         | 56 |
|                   | 🖻 Supports de cours    | Supprimer ents                      | 4  |
|                   | 🖻 Pages du site        | Paramètres                          | 1  |
|                   |                        | Details                             |    |

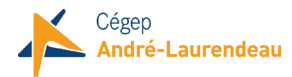

| <u></u>        |                                                                                                    |                                                                                                    | àtra c                                               |
|----------------|----------------------------------------------------------------------------------------------------|----------------------------------------------------------------------------------------------------|------------------------------------------------------|
|                | Student                                                                                                    |                                                                                                    | etres                                                |
| Accueil        |                                                                                                    | Informations sur la liste                                                                                                    |                                                      |
| Teams          |                                                                                                    | Nom :<br>Adresse web :                                                                                                    | Student Work<br>https://claurendeau.sharepoint.com/s |
| Conversa       | tions                                                                                                    | Description :                                                                                                    |                                                      |
| Documer        | nts                                                                                                    | Paramètres généraux                                                                                                    |                                                      |
| Pages          | 25                                                                                                    | 5                                                                                                    |                                                      |
| Supports       | de cours                                                                                                    | <ul> <li>Nom, description et navigation de liste</li> </ul>                                                                                              |                                                      |
| Contenu        | du site                                                                                                    | Paramètres de contrôle de version                                                                                                    |                                                      |
| Récents        |                                                                                                    | <ul> <li>Paramètres avancés</li> </ul>                                                                                                    |                                                      |
| Stude<br>Class | ent Work<br>Files                                                                                                    | Paramètres de validation                                                                                                    |                                                      |
| Corbeille      |                                                                                                    | Paramètres des valeurs de colonne par c                                                                                                    | léfaut                                               |
| MODI           | IFIER LES LIENS                                                                                                    | Paramètres de ciblage de l'audience                                                                                                    |                                                      |
|                |                                                                                                    | Paramètres d'évaluation                                                                                                    |                                                      |
|                |                                                                                                    | Paramètres du formulaire                                                                                                    |                                                      |
| Activer l'     | approbation de co                                                                                                    | ontenu en cochant <b>Oui</b>                                                                                                    |                                                      |
|                |                                                                                                    |                                                                                                    |                                                      |
|                | Demander une approbation du                                                                                                 | u contenu pour les éléments soumis ?                                                                                                    |                                                      |
|                | Créer une version à chaque mo<br>Créer des versions princip<br>Exemple : 1, 2, 3, 4                                         | odification d'un fichier du composant : bibliothèq<br>ales                                                                                               | ue de documents ?                                    |
|                | <ul> <li>Créer des versions principa<br/>Exemple : 1.0, 1.1, 1.2, 2.0</li> </ul>                                            | ales et secondaires (brouillon)                                                                                                    |                                                      |
|                | Conserver le nombre suivant d                                                                                               | le versions principales :                                                                                                    |                                                      |
|                | Conserver des brouillons p                                                                                                  | oour le nombre suivant de versions principales :                                                                                                    |                                                      |
| la             | Qui peut voir les éléments de l<br>Tout utilisateur pouvant lin<br>Uniquement les utilisateur<br>Uniquement les utilisateur | prouillon dans : bibliothèque de documents ?<br>re des éléments<br>rs pouvant modifier des éléments<br>rs pouvant approuver des éléments (et l'auteur de | e l'élément)                                         |
|                |                                                                                                    |                                                                                                    |                                                      |

Exiger l'extraction des documents avant de pouvoir les modifier ? O Oui 
Non

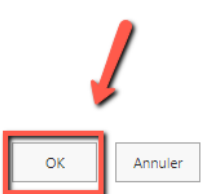

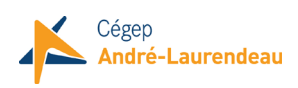

2.

3. Ensuite, faire sa correction sur Teams pour chaque devoir remis, puis FERMER, ne pas <u>Retourner</u> le devoir tout de suite.

|                                                                                                    |                   | Enregistr                                                           | er et quitter | Fermer                                                                                |
|----------------------------------------------------------------------------------------------------|-------------------|---------------------------------------------------------------------|---------------|---------------------------------------------------------------------------------------|
| ces       Révision       Affichage       Aide       Tableau       Ouvrir dans l'application de bureau       Q       Dites-nous         G       I       S $\Delta \sim A_{0} \sim A_{0} \sim \cdots$ $\Xi \sim \Xi \simeq \Xi$ $\Xi = \Xi = A_{0} \sim A_{0} \sim A_{0} \sim A_{0}$ $\Xi \sim \Xi = \Xi = A_{0} \sim A_{0} \sim A_{0} \sim A_{0} \sim A_{0}$ $A \to A_{0} \sim A_{0} \sim A_$ | ce que vous voule | Modification      ✓     ✓     Éditeur     ✓     Éditeur     ✓     ✓ |               | < PN Prénom Nom V >                                                                   |
|                                                                                                    | 7                 |                                                                     |               | Travail des étudiants<br>Remis le 25 septembre 2020 à 11 h 36<br>Afficher Thistorique |
|                                                                                                    |                   |                                                                     |               | Rétroaction                                                                           |
| Synchronisation                                                                                                    |                   |                                                                     |               | Entrez des commentaires pour ce<br>devoir (1 000 caractères au<br>maximum)            |
| Utilisation<br>OneDrive est facile à utiliser. Vous pouvez ajouter des fichiers qui se trouvent déjà sur votre PC à OneDrive en les<br>copiant ou en les déplaçant depuis votre PC. Vous pouvez choisir d'enregistrer des nouveaux fichiers<br>sur OneDrive pour pouvoir y accéder à partir de n'importe quel appareil et les partager avec d'autres utilisateurs.                                                                                                    |                   |                                                                     |               | NE PAS RETOURNER III                                                                  |
| Organisation                                                                                                    |                   |                                                                     |               | Retourner                                                                             |
| Partage, collaboration                                                                                                    |                   |                                                                     |               |                                                                                       |
| OneDrive t Office Online                                                                                                    |                   |                                                                     |               |                                                                                       |
| Ma part <mark>d'étudiant</mark> (prénom nom)                                                                                                    |                   |                                                                     |               |                                                                                       |

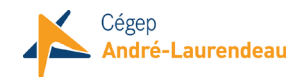

 Pour rendre les devoirs retournés <u>visibles</u> à l'ensemble de la classe en <u>même temps</u>, Désactiver l'approbation de contenu en cochant Non

| Demande Ine approbation du contenu pour les éléments soumis ?<br>O Oui O Non                                                                                                    |
|----------------------------------------------------------------------------------------------------|
| <ul> <li>Créer une version à chaque modification d'un fichier du composant : bibliothèque de documents ?</li> <li>Créer des versions principales<br/>Exemple : 1, 2, 3, 4</li> <li>Créer des versions principales et secondaires (brouillon)<br/>Exemple : 1.0, 1.1, 1.2, 2.0</li> </ul> |
| Conserver le nombre suivant de versions principales : 500                                                                                                    |
| Conserver des brouillons pour le nombre suivant de versions principales :                                                                                                    |
| Qui peut voir les éléments de brouillon dans : bibliothèque de documents ?<br>Tout utilisateur pouvant lire des éléments<br>Uniquement les utilisateurs pouvant modifier des éléments<br>Uniquement les utilisateurs pouvant approuver des éléments (et l'auteur de l'élément)           |
| Exiger l'extraction des documents avant de pouvoir les modifier ?                                                                                                    |
| OK Annuler                                                                                                    |

5. Puis finalement, retourner les devoirs

| Précédent Modifier le devoir Affichage de l'étudiant        |            | Exporter vers Excel  Retourner (2) |
|-------------------------------------------------------------|------------|------------------------------------|
| Devoir avec ressource modifiable<br>Échéance demain à 23:59 |            |                                    |
| À renvoyer (0) Renvoyé (2)                                  |            | Recherchez parmi les ét Q          |
| Nom *                                                       | État "     | Commentaires                       |
| RN Nom, Prénom                                              | ← Retourné | E. 🗸                               |
| 🕑 👽 Pillay, Vanitha                                         | ← Retourné | E] 🗸                               |

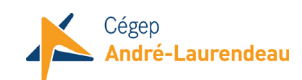

6. Il est important d'activer le paramètre suivant pour que le devoir soit visible à tous les étudiants qui s'ajoutent au cours

|                                                           |                      | >       |
|-----------------------------------------------------------|----------------------|---------|
| Modifier les paramètres de devoir des étudia              | nts                  |         |
|                                                           |                      |         |
| O Ne pas assigner le devoir à l'avenir aux étudiants ajou | ités à cette classe. |         |
| Assigner le devoir à l'avenir à tous les étudiants ajoute | és à cette classe.   |         |
| *                                                         |                      |         |
| •                                                         |                      |         |
|                                                           |                      |         |
|                                                           |                      |         |
|                                                           |                      |         |
|                                                           |                      |         |
|                                                           |                      |         |
|                                                           |                      |         |
|                                                           |                      |         |
|                                                           |                      |         |
|                                                           | Annuler              | Terminé |
|                                                           |                      |         |

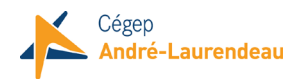